Procedura per accedere al servizio "PAGO IN RETE" per il versamento dell'assicurazione e del contributo volontario.

Accedere a <a href="https://www.istruzione.it/pagoinrete/">https://www.istruzione.it/pagoinrete/</a>

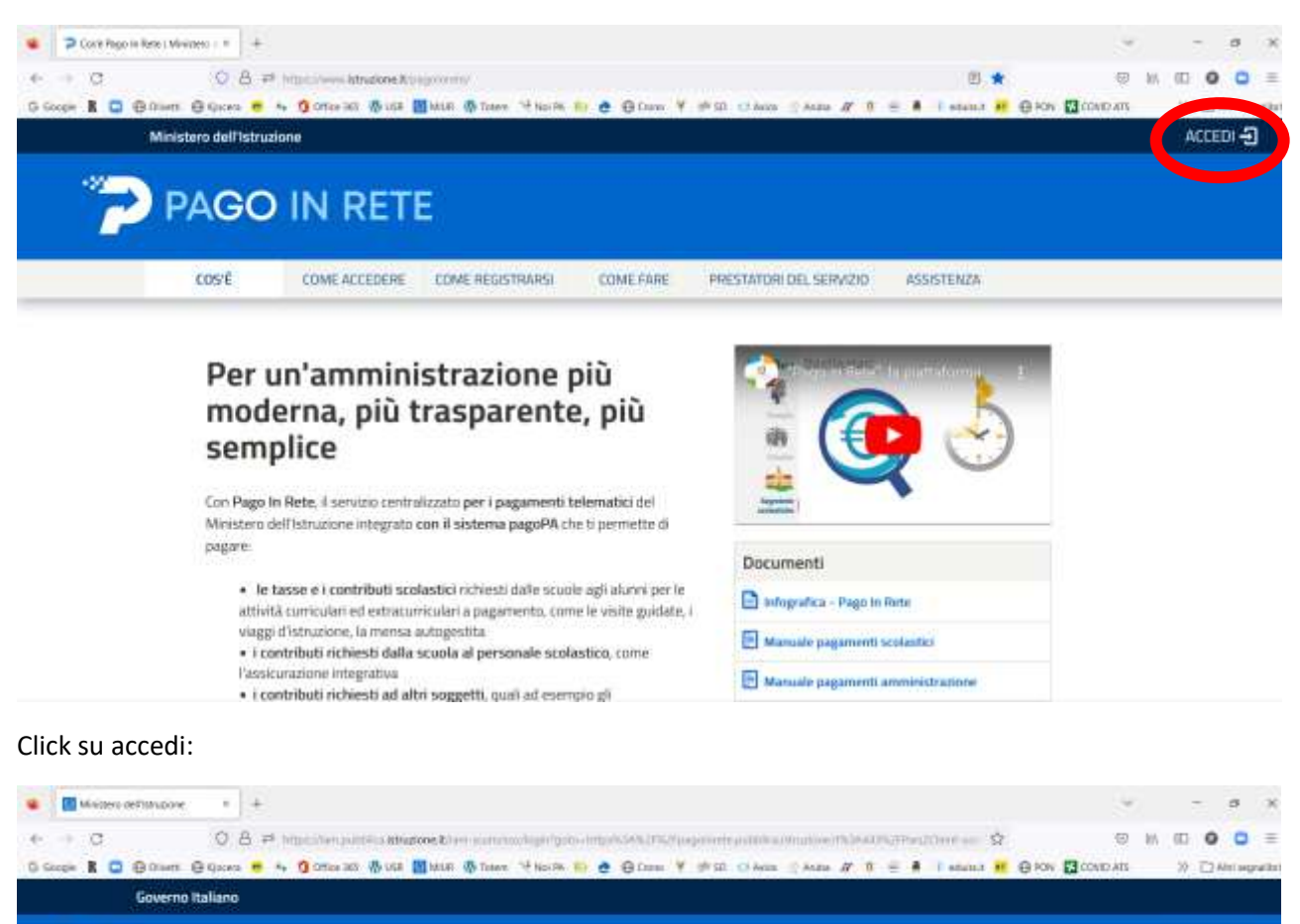

Ministero dell'Istruzione

|   |   |   | ٠  |   |
|---|---|---|----|---|
|   | 2 | ~ | ٠  | n |
| _ | u | 2 |    |   |
| _ | - | 0 | σ. |   |
|   |   | _ |    |   |

ITA SUV

| Regole di aci               | cesso dal 01/10/2021     |
|-----------------------------|--------------------------|
| Username:                   | Usemane danesticato?     |
| inside 10 tal same          |                          |
| Password:                   | Password dimensionality? |
| Reservation (in periodered) |                          |
|                             | ENTRA                    |
|                             | OPPURE                   |
| Entra con SPID              | Approfondisci SPID       |
| 😭 Entra con CIE             | Approfondisci CIE        |

Per proseguire è possibile:

- Accedere con SPID o CIE
- Registrarsi

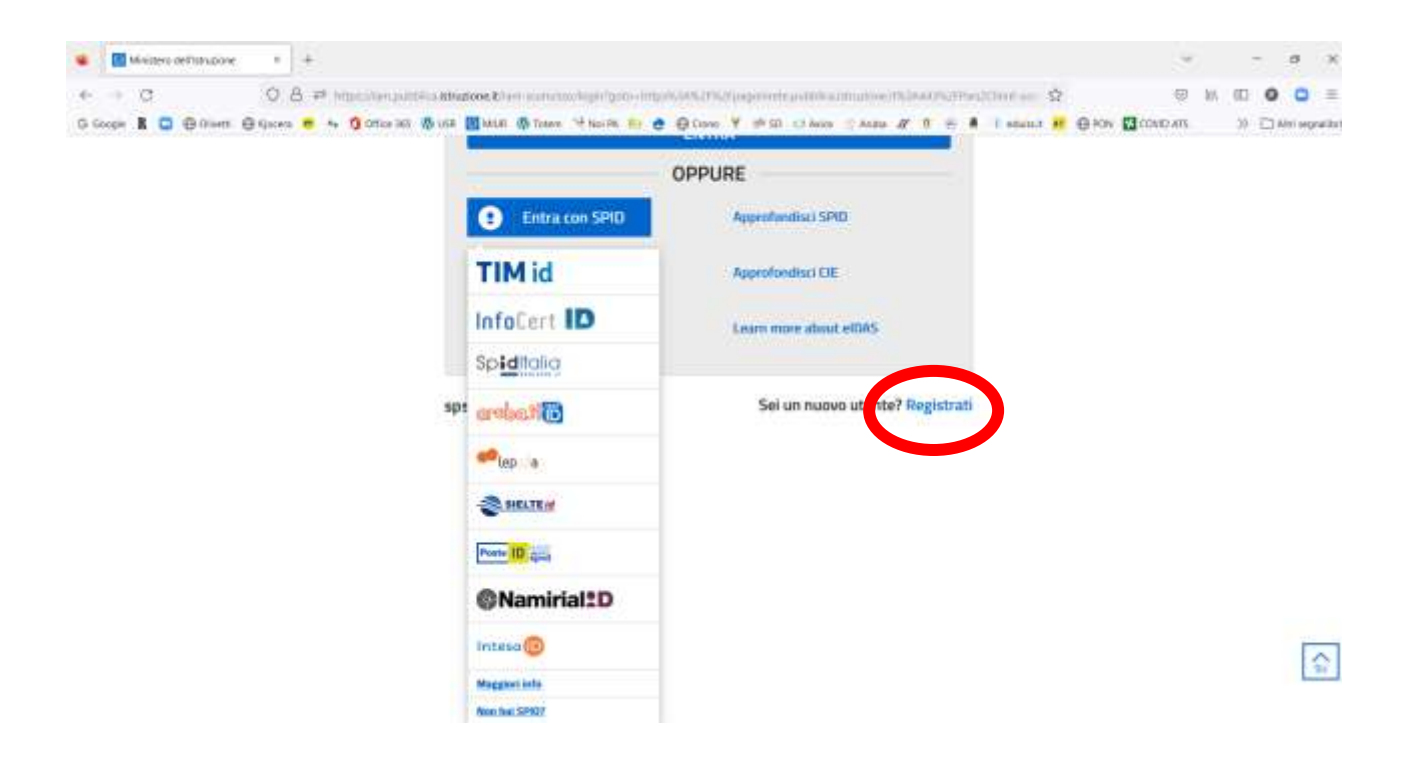

### Una volta registrati o entrati con lo SPID si viene reindirizzati al sistema di pagamento

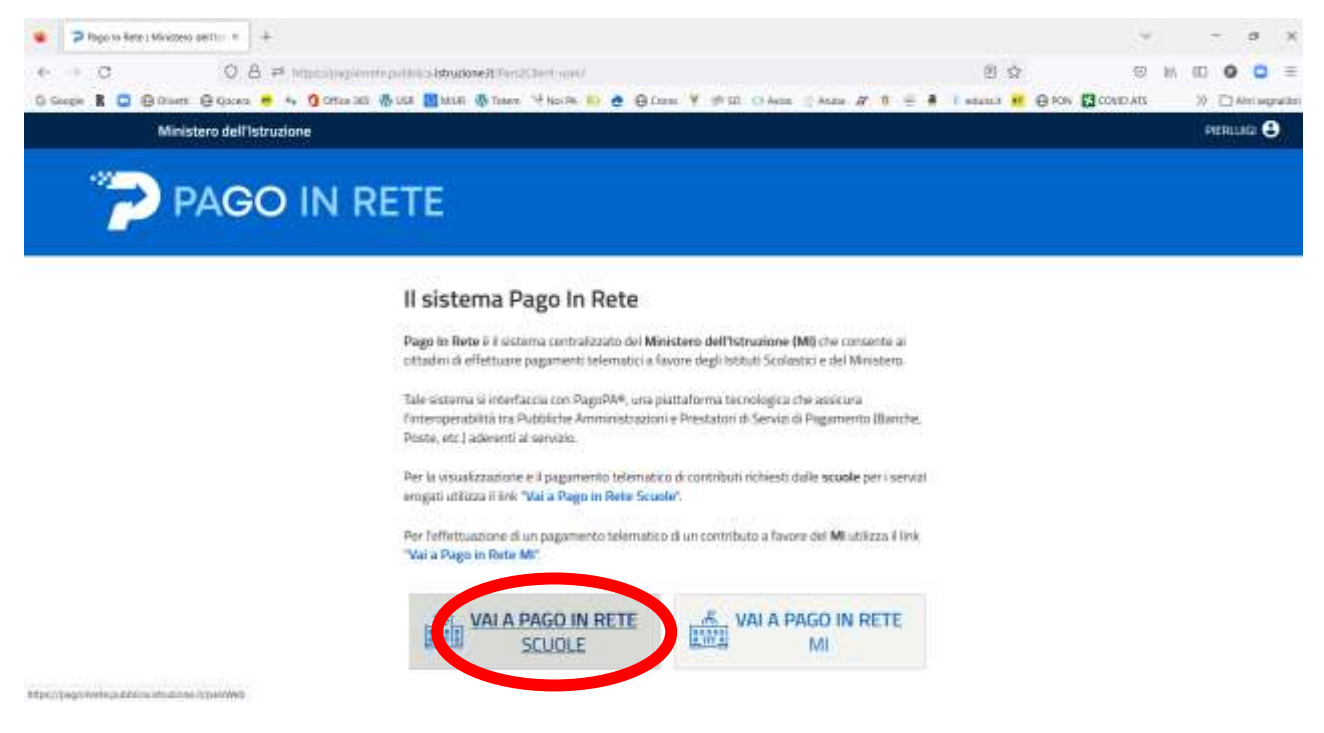

Selezionare "VAI A PAGO IN RETE SCUOLE"

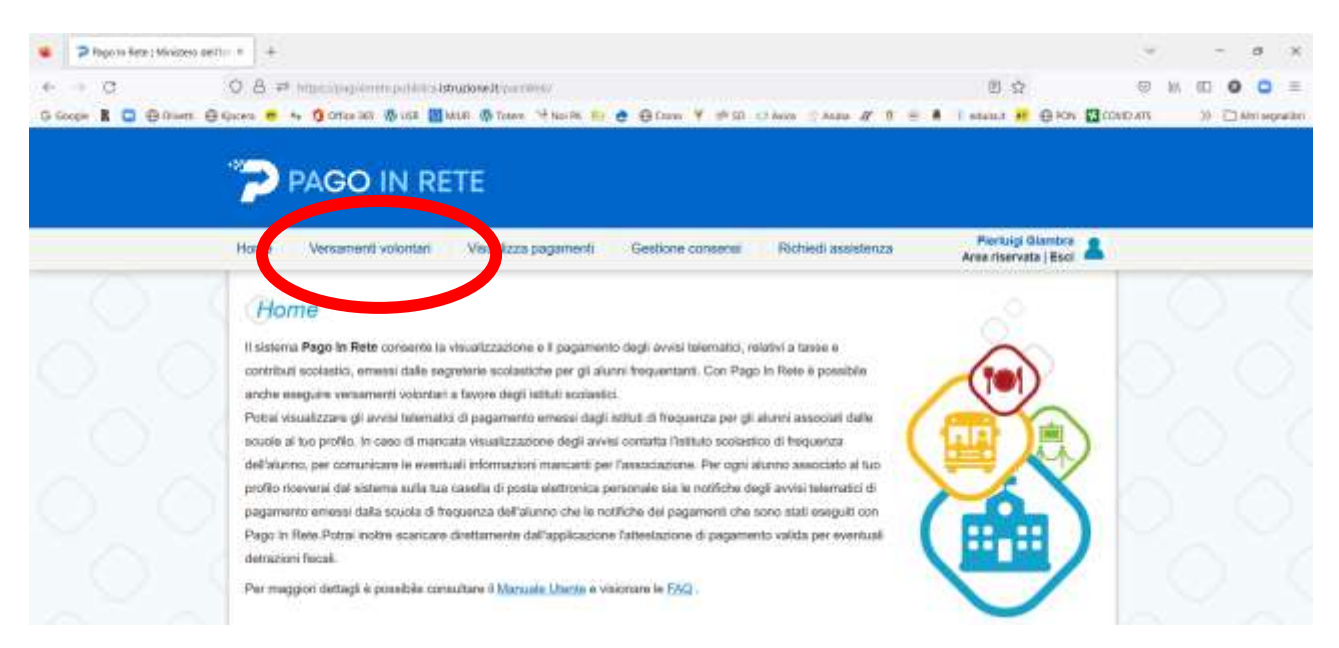

### Selezionare "Versamenti volontari" ed attivare la ricerca della scuola

| 🔹 🔁 Pago 10 Seta 1 Minist | eo della = +                                                                 |                                                                                                    |                      | ~          |    | 15     | a       | × |
|---------------------------|------------------------------------------------------------------------------|----------------------------------------------------------------------------------------------------|----------------------|------------|----|--------|---------|---|
| e -> 0                    | O 8 Photosoperatupatificaldspose Association                                 | rodiuir@i                                                                                                    | ġ                    |            | 16 | (D.) ( |         | = |
| G Google 🛔 🖸 🕀 Ocar       | m 🖯 Goora 😐 😽 😗 Office 265 🛞 564 🔟 5658 🛞 2000 🤫 1963 7                      | An 📅 🍓 🕀 Come Y 🖃 🖾 🖬 🖬 Anim 🗇 Anim 🖉 📲 😤                                                                       | . 1 mint # 010       | N COMPLATS |    | 70 C   | 1497.00 | - |
|                           |                                                                              |                                                                                                    |                      |            |    |        |         |   |
|                           | PAGO IN RETE                                                                 |                                                                                                    |                      |            |    |        |         |   |
|                           | PROO IN REFE                                                                 |                                                                                                    |                      |            |    |        |         |   |
|                           | Home Upperspecti universal Use offerer register                              | ant Castions concerns Dishind sectors of                                                                        | Piertuigi Glambr     |            |    |        |         |   |
|                           | Home versament voorkall visuakza pagan                                       | end                                                                                                    | Area tiservata j Eso | a 👝        |    |        |         |   |
|                           | Warmanneti valantari , rianna ,                                              | a sue la                                                                                                    |                      |            |    |        |         |   |
|                           | versamenti voiontari - ricerca s                                             | scuora                                                                                                    |                      |            |    |        |         |   |
|                           | In special pages puor scienciare una source prevente a l'agarité per vouaite | zzare i versarrenti esegabli con il senizio. Pago li Rete o procedere al angaverò                               | a hatematica         | -          |    |        |         |   |
|                           | - Anna anali adimani                                                         | p. Nonapriaka                                                                                                   |                      | - 10       |    |        |         |   |
|                           | Regione                                                                      | Codice meccanagrafice                                                                                           |                      |            |    |        |         |   |
|                           |                                                                              | the second second second second second second second second second second second second second second second se |                      |            |    |        |         |   |
|                           |                                                                              | Certa                                                                                                    |                      |            |    |        |         |   |
|                           |                                                                              |                                                                                                    |                      |            |    |        |         |   |

Per selezionare la scuola IC Futura, è possibile fare una ricerca "geografica" oppure inserire il codice meccanografico **MIIC8EL00X** 

| inceis R 🖸 🕀 014 | em @ Qaxea = 4 () once 30 🛞 ut      | a 🔠 halas 🧑 Tolera 🤫 Norda 😜 🥷                   | ⊖ Denn ¥ #100 cl Ante # # €                                        | # 1 statut # @ PON [3]                    | CONID ATS | 2) DAME |
|------------------|-------------------------------------|--------------------------------------------------|--------------------------------------------------------------------|-------------------------------------------|-----------|---------|
|                  |                                     | DETE                                             |                                                                    |                                           |           |         |
|                  | PAGO IN                             | RETE                                             |                                                                    |                                           |           |         |
|                  | Home Versamenti volori              | tari Visua622a pagamenti                         | Gestione consensi Pichiedi assistenza                              | Perioigi Giambra<br>Area riservata   Esci | ň.,       |         |
|                  | Versamenti vol                      | ontari - ricerca scuole                          | 9                                                                  |                                           | (         |         |
|                  | higanda pagra pasiritare ana        | cuolo attentito a PigoPA per insuttizzare i enza | тагой наворайой такой колукто Родо ін Янію в роксийни ні радитично | a falorealita a                           |           |         |
|                  | A Representation of Arrivan         |                                                  | a Daarra ant tachta                                                |                                           |           |         |
|                  | Regione                             | Prevente                                         | Codias noncerrografico                                             |                                           |           |         |
|                  | Comme                               | Denominazione acuola                             |                                                                    |                                           |           |         |
|                  | GARBAGNATE MLANESE                  |                                                  | C.co.d                                                             |                                           |           |         |
|                  | 7                                   | Cerce                                            |                                                                    |                                           | 6         |         |
|                  | CI.                                 |                                                  |                                                                    |                                           |           |         |
|                  | Elenco scuole                       |                                                  |                                                                    |                                           |           |         |
|                  | Lists delle scuole aderenti a pago? | A per le quell é possible effettuare un versan   | ento telemetico con il servizio Page in Rete                       | core B                                    |           |         |
|                  | COLOCY MEDICALISM                   | Internation activity                             | 1 Annual Contraction                                               | 1000                                      | 1         |         |
|                  | 880011082                           | B WURSELS                                        | VM SAM CARLO, 19, GARBAGNATE NILAHESE (81)                         | P                                         | 1.1       |         |
|                  |                                     |                                                  |                                                                    |                                           |           |         |

Cliccare sulla lente d'ingrandimento relativa al Futura

| Pogo in Rete   Ministerio dell'Intro | - × +        |                                                                                                    |                         |                    |               | 1   | 1.7 | 0   |
|--------------------------------------|--------------|----------------------------------------------------------------------------------------------------|-------------------------|--------------------|---------------|-----|-----|-----|
| + C                                  | 0 8 ≓ htps:/ | pagaenti patrica <b>khapone k</b> yantiki phenolowi patrici (                                                                                                    |                         | \$                 |               | e n | 0.0 |     |
| Google 🖁 🖸 🕀 Olivert 🕀               | Qoom 👼 🎋 🐧 🤆 | ontoe tats 🚳 siste 📶 beste 🚳 tatem 🥬 kas file 💀 🏚 🖨 Grosse 🦞 🖄 SD 🙁 Au                                                                                                    | sin 🗇 frata 🖉 🔳         | e A Frent M        | B KON 🖬 COVER | ATS | * C | Ame |
|                                      | -            |                                                                                                    |                         |                    |               |     |     |     |
|                                      | PAC          | GO IN RETE                                                                                                    |                         |                    |               |     |     |     |
|                                      | 3-011        |                                                                                                    |                         |                    |               |     |     |     |
|                                      | Home Ven     | samenti votontari Visualizza pagamenti Gestione consensi I                                                                                                    | Richied assistenze      | Plentutgi Gi       | intera 🙎      |     |     |     |
|                                      | 1            |                                                                                                    |                         | Area riservata     | Sact -        |     |     |     |
|                                      | Lista ve     | arsamenti esequibili                                                                                                    |                         |                    |               |     |     |     |
|                                      | Linite Fe    | and a contraction of the second second second second second second second second second second second second se                                                                                                    |                         |                    |               |     |     |     |
|                                      | AHNO         | and the second of the second of the second o | U BORNESS I             | TRANSFORM PROPERTY |               |     |     |     |
|                                      | wotsime      | December 2010 Action Defines a lease Constitution on Automa a 5-200103 - 001014                                                                                                    |                         | SCHOLSES HER HER   |               |     |     |     |
|                                      | 1022125      | DEIL INFANDA ARCOBALENO                                                                                                    | FUTURA                  | 31/12/2802         | .0 +E         |     |     |     |
|                                      | 200203       | DRGMIRGHTD ASSESSIONADONE ALLINIA E DENTHILLITO VOLONSARED A E 2022/03 - EDUCLA<br>DELL'INFANDATA IMMONICI M                                                                                                    | FLITLIRA                | 111122822          | 00 et         |     |     |     |
|                                      | 2002025      | PROMIENTO ASSICUTACIÓNE ALUMA E CONTRIBUTO VOLONTARIO A S 20223-SICUDIA<br>PRIMARIA CRIANSIC                                                                                                    | HUTLING                 | 101229802          | 20 44         |     |     |     |
|                                      | 202225       | PAGAMENTO ASSICURADONE ALUMAE CONTRIBUTO VOLONTARIO A 5. 202223 - SOJOLA<br>PRIMARIA MORO                                                                                                    | EUTURIA                 | 31112/2002 28      | 20 •E         |     |     |     |
|                                      | 200210       | INGUNIENTO ANDIOURADONE ALUNYA CONTRIBUTO VOLONTARIO A S. 202223 - BOUOLA<br>PRIMARIA ALLENDE                                                                                                    | FUTURIA                 | 21112/20022        | iai +4        |     |     |     |
|                                      | 2002/25      | PADAVENTO ASSICUTAZIONE ALUMNE CONTINUUTO VOLONTANIO A 5 2023/21 - TICUOLA<br>DELL'INFRADA QUADRIPOGUIO                                                                                                    | PLITURIA                | 11120652           | m +4          |     |     |     |
|                                      |              | because of the second second                                                                                                    | Contraction Contraction |                    |               |     |     |     |
|                                      | 202025       | SECONDARIA 1º GRADO GALLEI                                                                                                    | FUIDEA                  | 21145/5855         | 10 <u>20</u>  |     |     |     |
|                                      | 200723       | SECONGMAN'T GALCO GALLE                                                                                                    | +01084                  | 10122802           |               |     |     |     |

Sono presenti i 7 plessi dell'Istituto, selezionare il campo azioni in corrispondenza del plesso di appartenenza. L'importo, nel caso di più figli, è modificabile.

| 🔹 🍃 Pago to Bete : Ministero perti | * +                                                                                          |                                              |                     |           | -   | 8 X         |
|------------------------------------|----------------------------------------------------------------------------------------------|----------------------------------------------|---------------------|-----------|-----|-------------|
| e -> 0                             | 0.8 # http://www.publicateuroveityantiita/www.Poprimitia                                     | NGAV- 10163075201322211221346310999400       | \$                  | 10 M      | 0.0 |             |
| 0 Google 🖁 🖸 🕀 Olseni 🕀 🖓          | scera 👼 🍕 🖞 Ornan Jati 🖓 UKA 🛐 MULA 🦓 Talem. 🤫 Hasilan 😜 💩 🗧                                 | (Inne ¥ #50 ⊙Anne ∴Anne # 8 € 8              | 1 atenit # @ PON [] | cover Ats | * 0 | Antisqueite |
|                                    | PAGO IN RETE                                                                                 |                                              |                     |           |     |             |
|                                    | Home Versamenti votoritari Visualizza pagamenti Ga                                           | stione consense Föchledi assistenza          | Pierbigi Giambra 🛔  | 6         |     |             |
|                                    | Versamenti volontari - inserimento dal                                                       | i per il pagamento                           |                     | 1         |     |             |
|                                    | Aug. anique 202203                                                                           |                                              |                     | 0         |     |             |
|                                    | PAGAMENTO ASSICURAZIONE ALUNNI E CONTRIBUTO V                                                | CONTARIO A.B. 2022/23 - SCUOLA DELL'INFANZIA | ARCOBALENO          |           |     |             |
|                                    | Number FUTURA (an annual 31/12/2022) And internation -                                       | Alpe dirette                                 |                     |           |     |             |
|                                    | Complete i campi seguenti con i dati dell'atuneo o dei organto per cui si da eveguenza il se | Server 40                                    |                     | 10        |     |             |
|                                    | Codice Nacale 1                                                                              | Nome 1                                       |                     |           |     |             |
|                                    | Cognose *                                                                                    | Reports *<br>20.00                           |                     |           |     |             |
|                                    | None                                                                                         |                                              |                     |           |     |             |
|                                    | concitablymini                                                                               |                                              |                     | 2         |     |             |
|                                    |                                                                                              |                                              |                     |           |     |             |

È necessario specificare i dati dell'alunno/alunna (codice fiscale, nome, cognome)

Una volta inseriti i dati è possibile procedere con il pagamento scegliendo la modalità che si preferisce

| 🔹 🦻 Pago 14 Bete 1 Ministero dell | he * _ +                                                                                                    |                                                                                                    |                                                                                       |                                                 |                                  |                                                 |              | 0    | - 22 | a x                  |
|-----------------------------------|----------------------------------------------------------------------------------------------------|----------------------------------------------------------------------------------------------------|---------------------------------------------------------------------------------------|-------------------------------------------------|----------------------------------|-------------------------------------------------|--------------|------|------|----------------------|
| ← → C<br>Giscole B G ⊕ Otent G    | O A ≓ https://www.patient<br>gazes <mark>= + ©</mark> omasas &ust                                                                                                    | lsburkoseit variantiaantia (horseniaata)<br>Muse 🚳 Talees 🤫 Kordes 🌇 💩 🖨 Dae                                              | = ¥ ≠s≥ ⊙.km                                                                          | Antes IF 8                                      | - 4 -                            | ي<br>19 <mark>الا</mark> دروانية                | ov 🖸 covid A | AN G | ₩ D  | 0 =<br>Antisegnation |
|                                   |                                                                                                    | ETE                                                                                                    |                                                                                       |                                                 |                                  |                                                 |              |      |      |                      |
|                                   | Home Versamenti volontari                                                                                                    | Visualizza pagamenti Gastion                                                                                              | le conserse 👘 Ric                                                                     | hiedi asaislenza                                |                                  | Pieriuigi Giami<br>krea riservata   6           | 2 &          |      |      |                      |
|                                   | Carrello Pagame                                                                                                    | nti                                                                                                    |                                                                                       |                                                 |                                  |                                                 |              |      |      |                      |
|                                   | enses when                                                                                                    | 10000                                                                                                    | ALUMICE SCADES                                                                        | a anatan                                        | in Pu                            | а персопона (5                                  | ADONE        |      |      |                      |
|                                   | Additional Addition and Addition and Addit | VARENTO ASSIGURAZIONE ACUMA E CONTRIBUTO<br>ONTRADI A SI 2020/03 - SOLIOLA DELL'INFANZA<br>IOBALIZNO                      | Surfra<br>Partigi 201200                                                              | а ғулағы                                        | 23.90                            | 0                                               |              |      |      |                      |
|                                   |                                                                                                    |                                                                                                    |                                                                                       | Tomate de par<br>orticito                       | gate in ears                     | 211.00                                          |              |      |      |                      |
|                                   | Fagmenta a line<br>Proceedi com                                                                                                    | pagaments prevediate                                                                                                    | Paperson                                                                              | Scarica documento                               | f jägsmartz                      | 1                                               | 1 8          |      |      |                      |
|                                   | (1) Selezimentin Echeck Evenik en<br>efficienza tele Entrato per el 133 pre<br>constituida universita (per el pagierran)                                                                                                    | oprima opposizione all'invo dei pagamenti<br>compilato. Universitate opposizione ianti<br>Laffafauiti com modalità antina | Tearrica II doctariante pe<br>Inarries ATM, sportalit AV<br>II versitate a pegarrente | r pagani phoint îk sce<br>19 se unadpiene e lat | dark, Hyberca<br>Atticipying aft | a bi bancha adaranti<br>i pentiation che offene |              |      |      |                      |
|                                   |                                                                                                    | (Adventoria                                                                                                    | 1                                                                                     |                                                 |                                  |                                                 | 0            |      |      |                      |

Per pagare è possibile scegliere due opzioni:

- 1. Procedi con il pagamento immediato (carta di credito, siti delle banche, bancoposta, paypal ecc)
- 2. Scarica documento di pagamento: generazione di un modulo con "avviso di pagamento" che permette di pagare presso gli uffici postali, tabacchini, supermercati ecc)

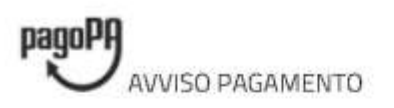

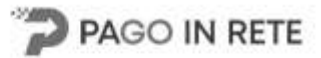

# PAGAMENTO ASSICURAZIONE ALUNNI E CONTRIBUTO VOLONTARIO A.S. 2022/23 - SCUOLA DELL'INFANZIA ARCOBALENO

ENTE CREDITORE Cod. Fiscale 86507520152

DESTINATARIO AVVISO Cod. Fiscale

## **FUTURA**

L'utente può richiedere assistenza al numero 0809267603 nei giorni feriali dal lunedi al venerdi dalle 08:00 alle 18:30

QUANTO E QUANDO PAGARE?

# 20.00 Euro entro il 31/12/2022

#### Puoi pagare con una unica rata

L'Importo è aggiornato automaticamente dal sistema e potrebbe subire variazioni per eventuali sgravi, note di credito, indennità di mora, sanzioni o interessi, ecc. Un operatore, il sito o l'app che userai ti potrebbero quindi chiedere una cifra diversa da quella qui indicata. DOVE PAGARE? Lista canali di pagamento su www.pagopa.gov.it

### PAGA SUL SITO O CON LE APP

Collegandoti al sito del MUR oppure collegandoti al sito della tua Banca o degli altri canali di pagamento. Potrai pagare con carto, conto corrente, CBILL

# PAGA SUL TERRITORIO

in tutti gli Uffici Postali. In Banca, in Ricovitoria, dal Tabaccaia, al Bancomat, al Supermercato. Potral pagare in contanti, con carte o conto corrente.

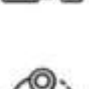

# Utilizza la porzione di avviso relativa al canale di pagamento che preferisci.

#### BANCHE E ALTRI CANALI

Qui accarco trovi il codice QR e il codice interbancano CBIL, per pagare attraverso il circuito bancario e gli altri canali di pagamento abilitati.

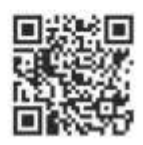

Destinatorio

Ente Creditore FUTURA

Oggetto del pagamento PAGAMENTO ASSICURAZIONE ALUNNI E CONTRIBUTO VOLONTARIO A.S. 2022/23 - SCUOLA DELL'INFANZIA ARCOBALENO

Codice CBILL BLKHE Codice Avviso 0010 0000 2434 5346 32 RATA UNICA entro il 31/12/2022

Euro 20.00

Cod. Fiscale Ente Creditore 86507520152